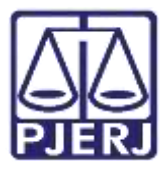

Dica de Sistema

# Digitação de Ofícios e Termos

PJe – Processo Judicial Eletrônico – Cartório

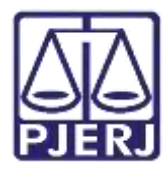

# SUMÁRIO

| 1. | Introdução                           | 3  |
|----|--------------------------------------|----|
| 2. | Movimentação de Processos            | 3  |
| -  | 2.1 Movimentação Individual          | 4  |
| ł  | 2.2 Movimentação Em Lote             | 6  |
|    | 2.2.1 Marcar Processos por Etiquetas | 7  |
| 3. | Digitar Documentos                   | 11 |
| 4. | Retorno da Assinatura                | 15 |
| 5. | Histórico de Versões                 | 16 |

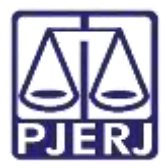

# Digitação de Ofícios e Termos

## 1. Introdução

Este manual apresenta de forma simples, o passo a passo do procedimento de como o cartório realiza a digitação de ofício e termo nos processos do sistema PJe.

### 2. Movimentação de Processos

Para realizar a digitação de ofício ou termos, o processo precisar estar localizado na tarefa Digitar Outros Documentos.

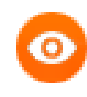

OBSERVAÇÃO: Caso o processo não esteja nesta tarefa e a serventia queira confeccionar o documento, envie o processo para a tarefa **Processamento** e a partir desta envie à tarefa **Digitar Outros Documentos**.

Para encaminhar o processo, no **Painel do Usuário** com o perfil de cartório, entre na tarefa de **Processamento**.

| PJ               |                      |   |                                                            | e   |
|------------------|----------------------|---|------------------------------------------------------------|-----|
| Assinaturas      | 🖈 Minhas tarefas     |   | 🖬 Tarefas                                                  |     |
| Nenhum resultado | Filtros              |   | Filtres                                                    |     |
|                  | Preparar comunicação | 4 | Preparar comunicação                                       | 6   |
|                  |                      |   | Processamento [JEC_PVD]                                    | 424 |
|                  |                      |   | Processo arquivado [JEC_ARQ]                               | 25  |
|                  |                      |   | Processa conclusa em outra fluxa<br>[JEC_PVD]              | 1   |
|                  |                      |   | Registrar Retorno do AR (Citoção) [JEC_CIN]                | 702 |
|                  |                      |   | Remeter para Turma Recursal (JEC_RCR)                      | 1   |
|                  |                      |   | Retorno da Conclusão ao Juiz [JEC_PVD] -<br>Medida Urgente | 3   |

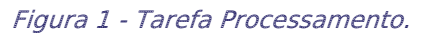

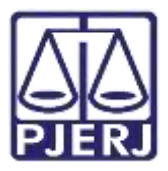

Serão listados todos os processos localizados nesta tarefa.

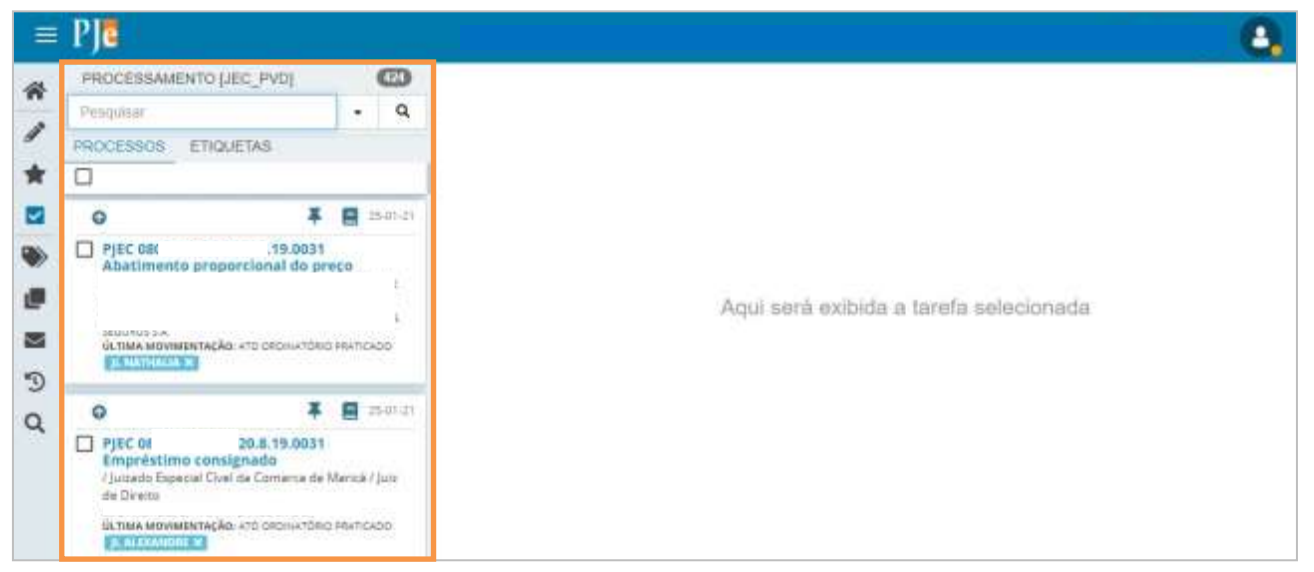

Figura 2 - Processos localizados na tarefa.

### 2.1 Movimentação Individual

Para movimentar um único processo, clique no seu número na listagem exibida.

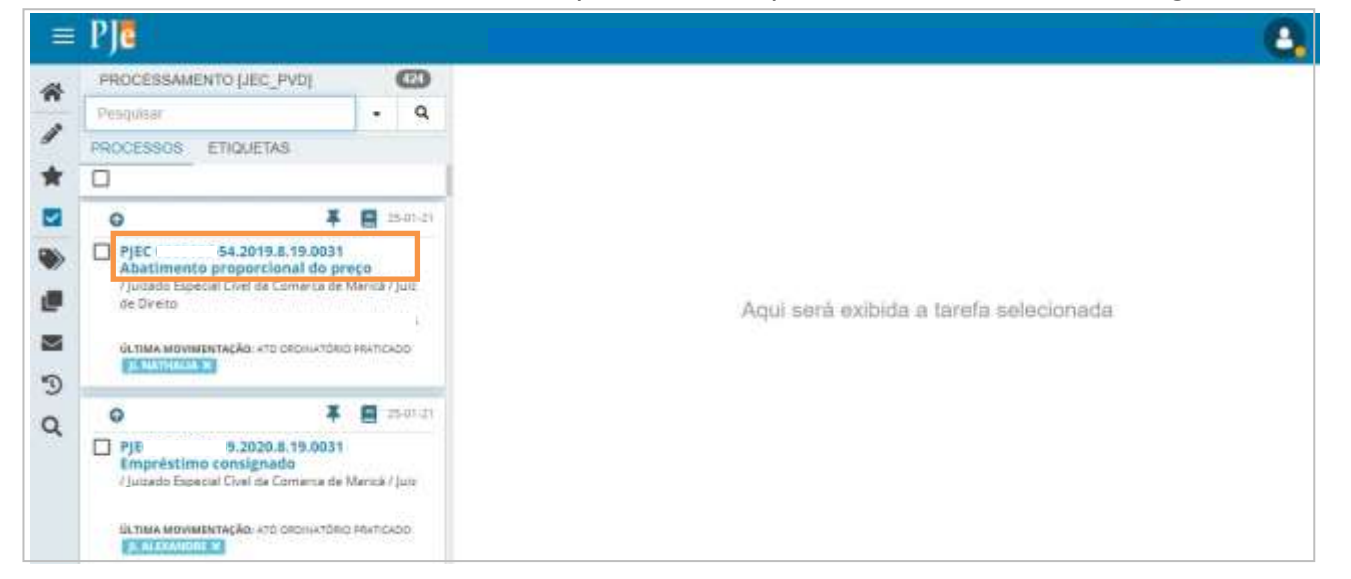

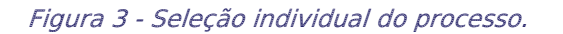

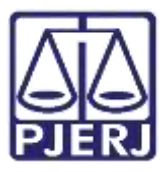

Clique no botão Encaminhar para e depois na transição digitar outros documentos.

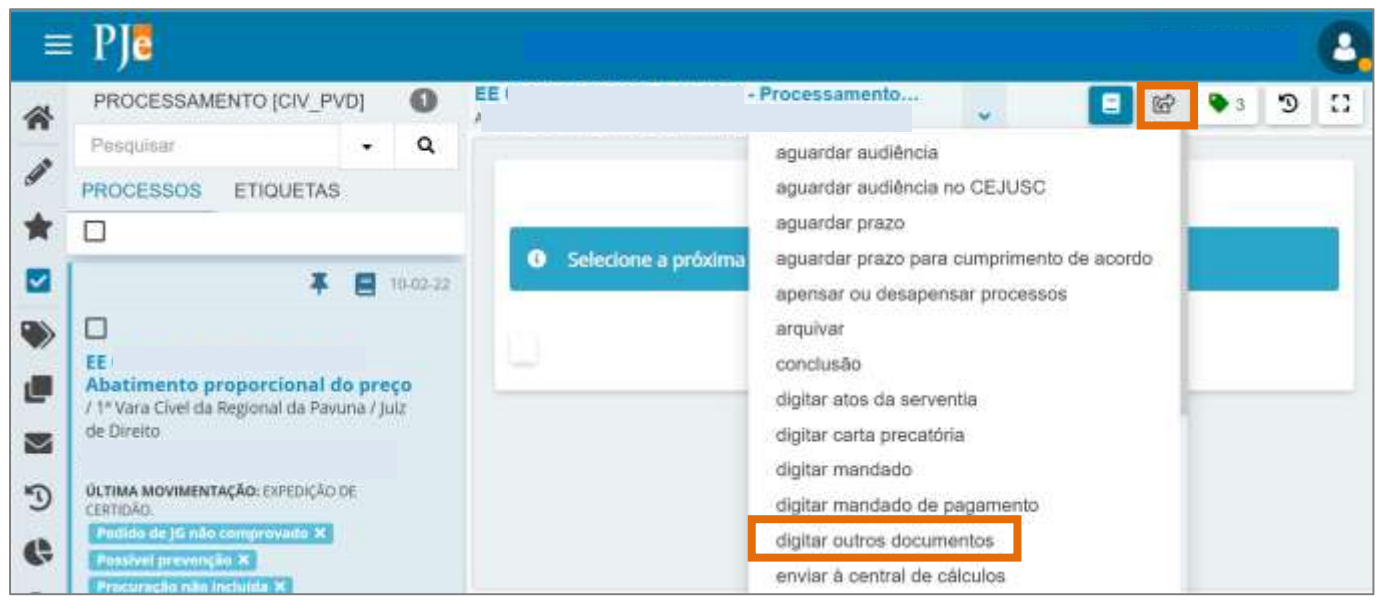

Figura 4 - Transição Digitar outros documentos.

O processo é encaminhado para a tarefa **Digitar Documentos**, onde será possível fazer a digitação do ofícios e termos.

| EE | - Digitar Docume                                     |
|----|------------------------------------------------------|
|    |                                                      |
|    | Tipo do Documento*                                   |
|    | Selecione ~                                          |
| Mi | nuta                                                 |
| 1  | B I U 🔤 🗃 🗐 🖶 Tipo de font • Tamanho • 🗙 🗴 🕂 🖏 🖧 🗐 🐔 |
|    | ∃≟∉∉∮♂₿%₩" <u>▲·थ</u> ·⊽∃□₫∿₽™₼?*"⊒                  |
| Â  | Tarefa                                               |
|    | A tarefa foi executada!                              |

Figura 5 - Tarefa Digitar Documentos.

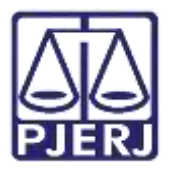

#### 2.2 Movimentação Em Lote

Também é possível fazer a movimentação de vários processos ao mesmo tempo para a tarefa **Digitar Documentos**. Após abrir a tarefa em que se encontram os processos, selecione quantos processos desejar no checkbox ao lado da classe.

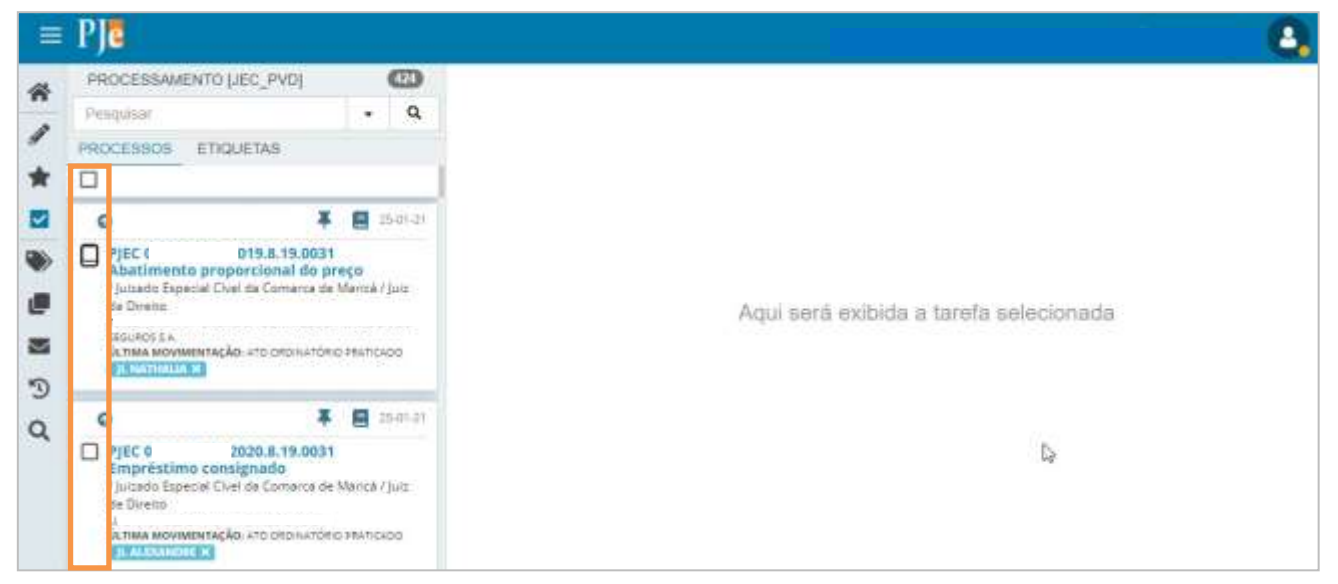

Figura 6 - Seleção de processos em lote.

O sistema exibe na parte superior da listagem algumas opções de ação, clique no botão Movimentar em lote ().

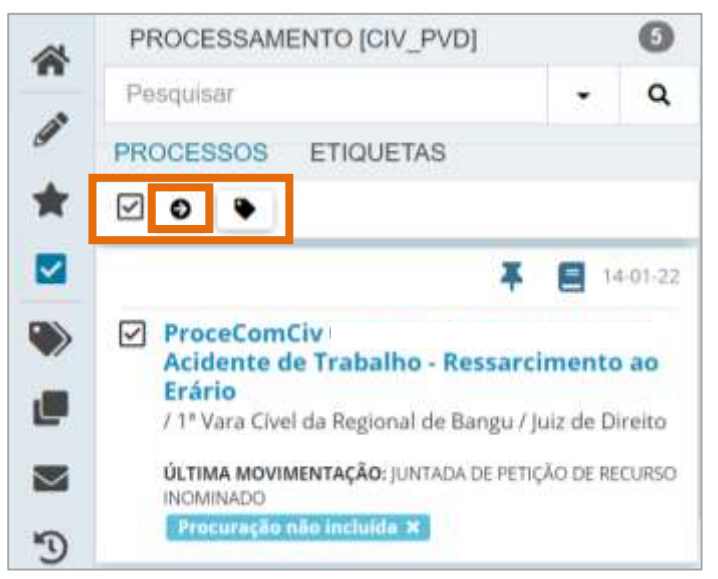

Figura 7 - Botão Movimentar em lote.

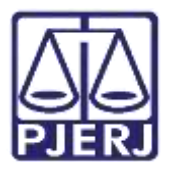

#### 2.2.1 Marcar Processos por Etiquetas

A seleção dos processos para serem movimentados me lote, também pode ser feita através das etiquetas vinculadas nos processos.

Na tarefa de Processamento, clique em Etiquetas.

| ≡ 1 | PJ                                                                                                    |                                                                           |                    |                                        | E |
|-----|----------------------------------------------------------------------------------------------------|---------------------------------------------------------------------------|--------------------|----------------------------------------|---|
| 4   | PROCESSAMENTO LEC                                                                                             | _PVDI                                                                     | 0                  |                                        |   |
|     | Penquisar                                                                                                    |                                                                           | - Q                |                                        |   |
|     | PROCESSOS ETIQUET                                                                                             | TAS                                                                       |                    |                                        |   |
| 1   |                                                                                                    |                                                                           |                    |                                        |   |
| 1   | 0                                                                                                    | * 8                                                                       | 25-01-21           |                                        |   |
|     | Abatimento propore<br>/Jurado Especial Civil de<br>de Dirette<br>1<br>0.1164 MOMENTAÇÃO, 67<br>(Environde Do  | 9.8.19.0031<br>cional do preço<br>e Comarca de Marc<br>to osponetósio see | ni / Jule<br>Novoo | Aqui será exibida a tarefa selecionada |   |
|     | 0                                                                                                    | ¥ B                                                                       | 25.91(21)          |                                        |   |
|     | PIECO<br>Empréstimo consign<br>Viorado Especial Civel da<br>de Direito<br>Outrava Movimentação: en<br>Direito | <b>uado</b><br>a Comienze de Mario<br>TO ORDINATÓRIO X821                 | ncado              |                                        |   |

Figura 8 - Etiquetas.

Ple PROCESSAMENTO [CIV\_PVD] 6 谷 Q Pesquisar . a PROCESSOS ETIQUETAS 會 Apelação sem custas ~ ۲ IRDR: Incidente grave Aqui será exibida a tarefa selecionada ۲ Pedido de JG não comprovado 2  $\sim$ Possível prevenção 1 3 Procuração não incluida 3 Figura 9 - Listagem de etiquetas vinculadas aos processos localizados na tarefa.

#### Selecione a etiqueta que está vinculada aos processos que deseja movimentar.

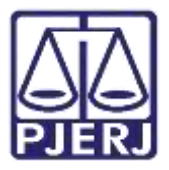

Clique no checkbox abaixo do nome da etiqueta para selecionar todos os processos vinculados a ela.

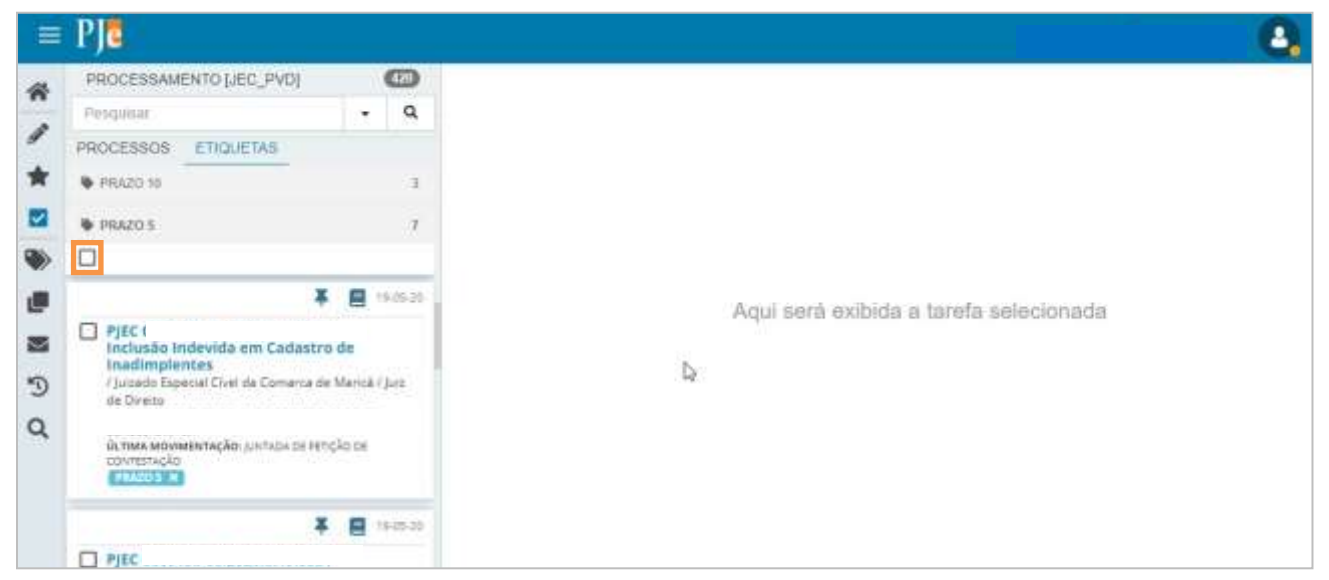

Figura 10 - Seleção em lote dos processos com a etiqueta vinculada.

O sistema exibe algumas opções de ação, clique no botão Movimentar em lote ().

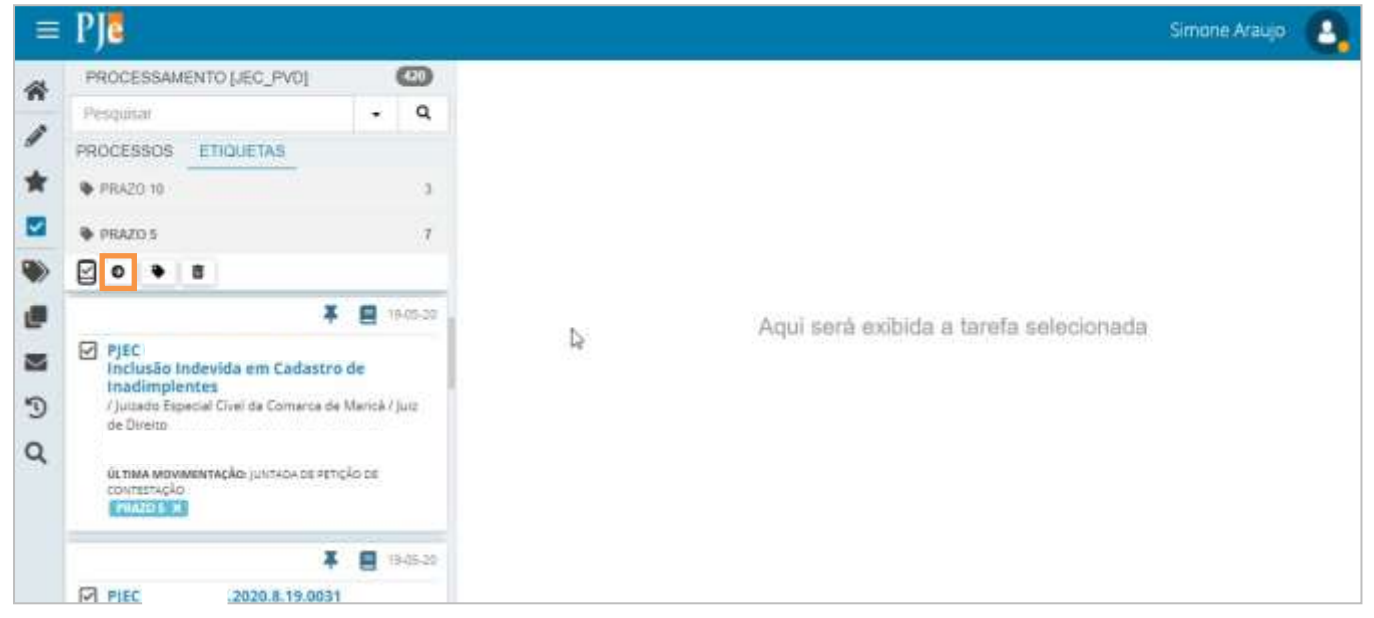

Figura 11 - Botão Movimentar em lote.

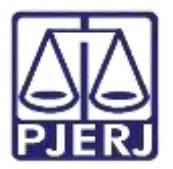

Os processos selecionados para movimentação em lote são exibidos em uma janela suspensa.

No campo **Transições** selecione a transição **'Digitar Outros Documentos**' e clique em **Movimentar**.

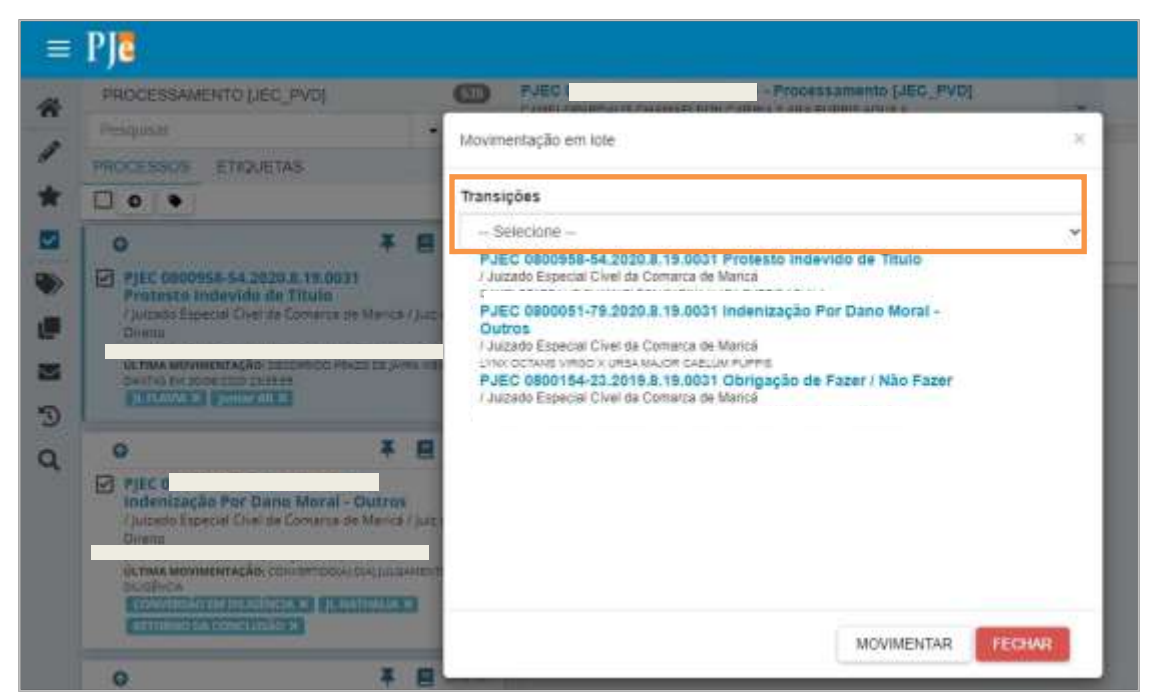

Figura 12 - Seleção da transição.

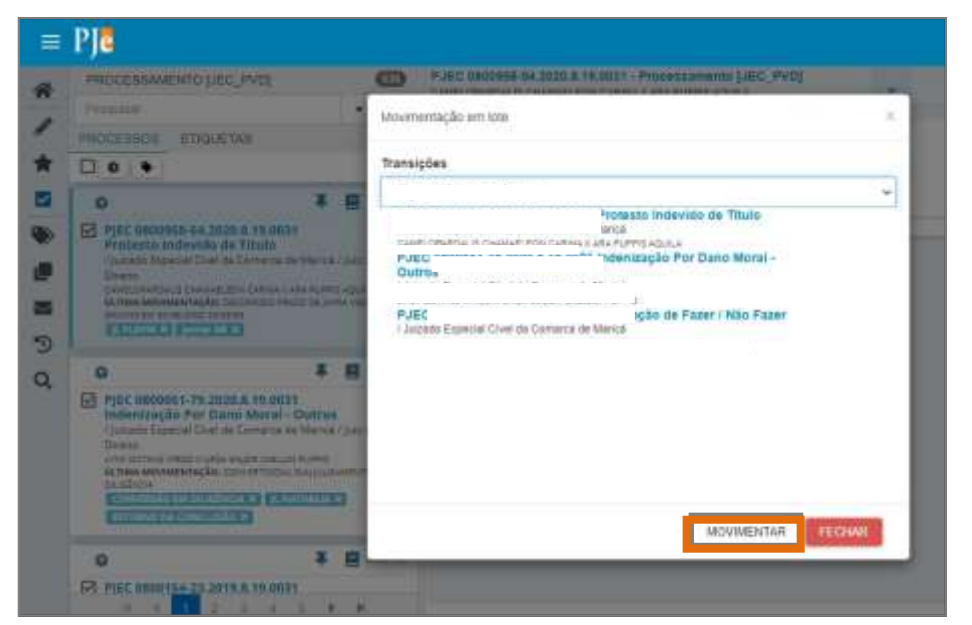

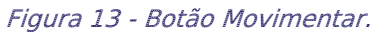

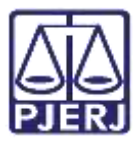

Ao finalizar a movimentação dos processos, a barra de status ficará toda verde. Clique em **Fechar** para sair desta janela.

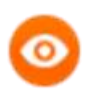

OBSERVAÇÃO: Caso ocorra algum problema na movimentação em lote, o sistema informará nesta janela.

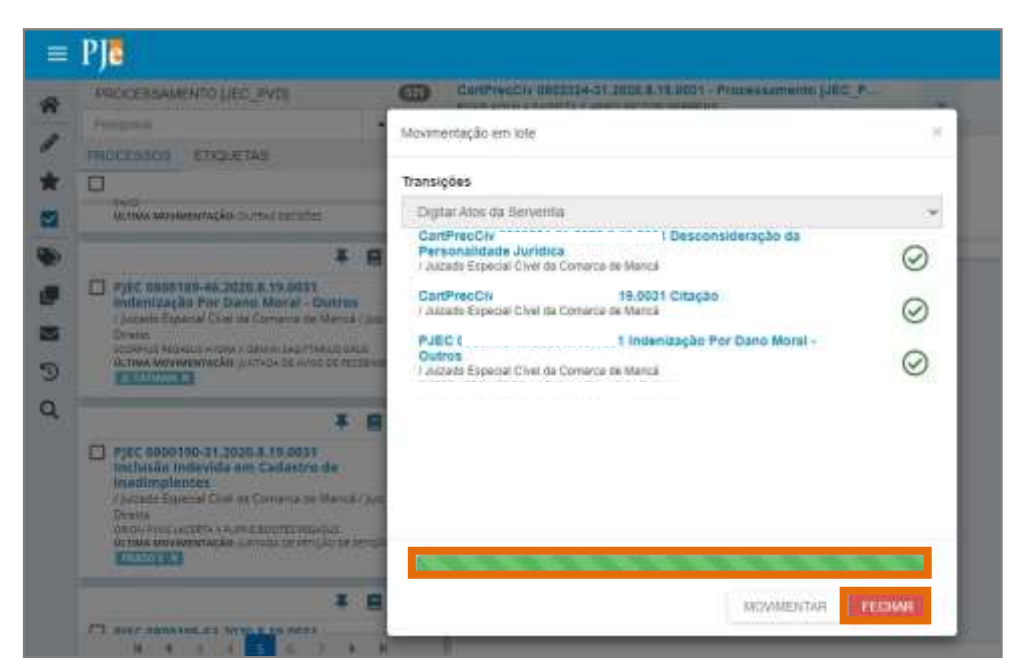

Figura 14 - Status de movimentação e botão fechar.

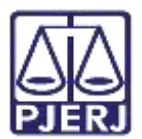

# 3. Digitar Documentos

Abra a tarefa **Digitar Documentos** e selecione o processo para iniciar a digitação do documento.

Na tarja azul terá a informação de qual Magistrado está vinculado ao processo, para que possa realizar a assinatura do documento caso este lhe couber.

Selecione o **Tipo de documento** – ofício ou termo - e, caso a serventia já possua algum modelo cadastrado o mesmo poderá ser selecionado no campo **Modelo** ou digitar o documento no campo **Minuta**.

| ) Magistrado vinculado: A<br>Iguaçu / Juiz Titular |                                                                                                    | / 4º Juizado Esp | pecial Cível da Comarca de Nova         |
|----------------------------------------------------|----------------------------------------------------------------------------------------------------|------------------|-----------------------------------------|
| Tipo do Documento*                                 | Modelo                                                                                                    |                  |                                         |
| Ofício                                             | ✓ Selecione o mode                                                                                                    | lo 🗸             |                                         |
| Minuta                                             |                                                                                                    |                  |                                         |
| B I U abc II I I<br>II II ∈ E 5 0 0 8              | <ul> <li>□ □</li> <li>□</li> <li>□<td>· x, x, ₩ ₩ ₩ ₪</td><td>n α α α α α α α α α α α α α α α α α α α</td></li></ul> | · x, x, ₩ ₩ ₩ ₪  | n α α α α α α α α α α α α α α α α α α α |

Figura 15 - Tarefa Digitar Documentos.

0

OBSERVAÇÃO: O campo da minuta é editável mesmo utilizando algum modelo cadastrado. Caso não tenha utilizado nenhum modelo, o mesmo deve ser preenchido para que possa anexar um documento posteriormente.

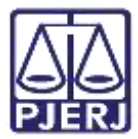

Ao finalizar a confecção do documento desça a barra de rolagem até o final e clique em

| Salvar. |
|---------|
|---------|

| Despej ( | - Digitar Documento [D                                             | • | 6 | • | Э | 13 |
|----------|--------------------------------------------------------------------|---|---|---|---|----|
|          | Ofício Nº<br>Processo: (<br>Classe: DESPEJO (92)<br>AUTOR:<br>RÉU: |   |   |   |   |    |
|          | Anexos<br>É obrigatória a inclusão de documento no editor.         |   |   | ^ |   |    |
|          | SALVAR DESCARTAR ALTERAÇÕES                                        |   |   |   |   |    |

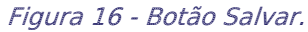

O sistema passa a exibir o campo **Movimentação processual** que já vem preenchido por padrão com o movimento 'Expedição de Documento', clique no botão **Preencher complementos**.

| Selecione                     |   | Movimento                                      | Quantidade |
|-------------------------------|---|------------------------------------------------|------------|
| Código ou descrição PESQUISAR | i | Expedição de #<br>{tipo_de_documento}.<br>(60) | 1          |
| LIMPAR                        |   |                                                |            |

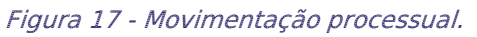

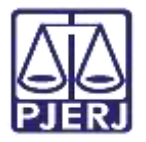

Selecione o **tipo de documento** que está expedindo, no caso 'Ofício' ou 'Termo', se não houver alguma dessas opções selecione 'outros documentos' e clique em **Ok**.

|                             | ^           |
|-----------------------------|-------------|
| expedição de documento (60) |             |
| Oficio                      |             |
|                             |             |
|                             | _           |
|                             | OK CANCELAR |
|                             |             |
|                             |             |

Figura 18 - Complemento de movimento.

O check verde será exibido, indicando que o campo **preencher complementos** foi corretamente selecionado.

| Movimentos Processuais              |                                 |         |
|-------------------------------------|---------------------------------|---------|
| Selecione                           | Movimento Quan                  | itidade |
| Código ou descrição                 | Expedição<br>de Ofício.<br>(60) |         |
| LIMPAR                              |                                 |         |
| nexos                               |                                 | ^       |
| ADICIONAR Arquivos suportados       |                                 |         |
| Complementos incluídos com sucesso! |                                 |         |

Figura 19 - Check verde.

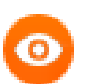

OBSERVAÇÃO: Se desejar anexar um documento, clique no botão Adicionar.

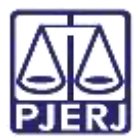

Quando terminar a confecção do documento e a seleção do movimento, clique no botão **Encaminhar para** e escolha para quem será enviado o documento para que realize a assinatura.

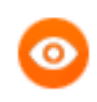

OBSERVAÇÃO: Ofício e Termos só poderão ser assinados pelo Juiz ou Chefe de Serventia.

| Movimentos Processuais              | Encaminhar para assinatura do Magistrado<br>Encaminhar para assinatura do Chefe da Serventia |    |
|-------------------------------------|----------------------------------------------------------------------------------------------|----|
| Selecione                           | Atualizar magistrado vinculado                                                               | de |
| Código ou descrição<br>PESQUISAR    | ✓ (B) (B) (B) (GO) (GO)                                                                      | ÷  |
| LIMPAR                              |                                                                                              |    |
| 🖹 Expedição de documento (60)       |                                                                                              |    |
| Anexos                              |                                                                                              | ^  |
| ADICIONAR Arquivos suportados       |                                                                                              |    |
| Complementos incluidos com sucessol |                                                                                              |    |
|                                     |                                                                                              |    |
|                                     |                                                                                              |    |

Figura 20 - Encaminhar para e transições.

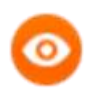

OBSERVAÇÃO: Caso a transição Atualizar Magistrado Vinculado esteja disponível, o usuário poderá alterar a vinculação do magistrado.

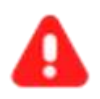

**ATENÇÃO:** Os documentos que podem ser confeccionados através da tarefa **Digitar Documentos** (ofício e termo), não podem ser digitados em lote, apenas individualmente em cada processo, diferente dos **Atos de serventias.** 

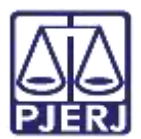

## 4. Retorno da Assinatura

Após assinatura, o documento será automaticamente disponibilizado nos Autos Digitais e o processo se torna disponível novamente para os demais usuários do cartório através da tarefa Visualizar Documento. Acesse a tarefa através da aba Tarefas no Painel do Usuário, e selecione o processo.

| ☑ Tarefas                                                     |    |
|---------------------------------------------------------------|----|
| Filtros                                                       | •  |
| Verificar agendamento de audiência<br>no CEJUSC [CIV_AAC]     | 10 |
| Vincular Etiquetas e Informar Prazo<br>Precedentes [CIV_IRDR] | 1  |
| Vincular Magistrado [VMG]                                     | 2  |
| Visualizar Documento [DIG]                                    | 1  |

Figura 21 - Aba tarefas.

Clique no botão Encaminhar Para e selecione a transição Prosseguir. Sendo o processo encaminhado para a tarefa Processamento para que seja dado o devido andamento.

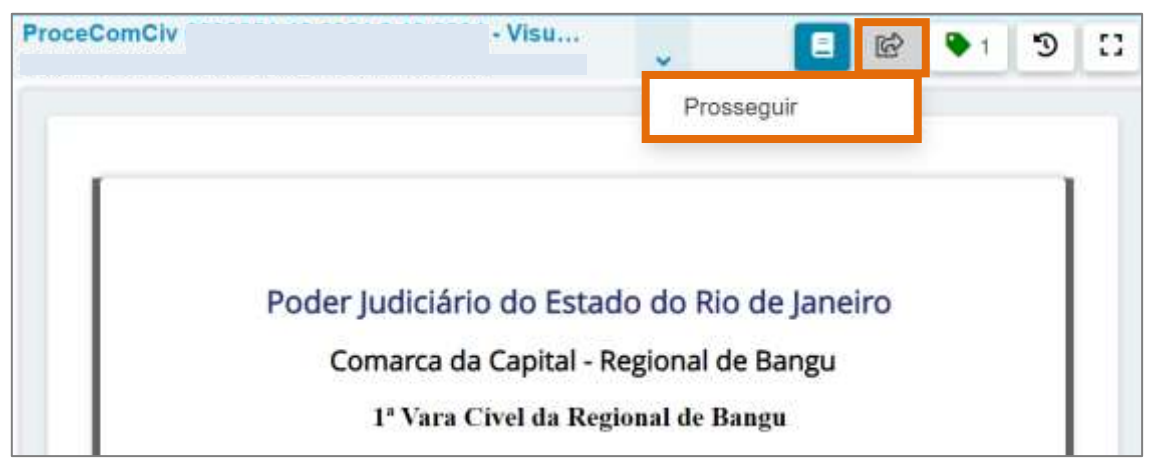

Figura 22 - Botão encaminhar para e transição.

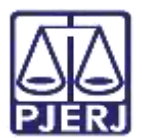

# 5. Histórico de Versões

| Versão | Data       | Descrição da alteração          | Responsável        |
|--------|------------|---------------------------------|--------------------|
| 1.0    | 18/02/2022 | Elaboração de Documento.        | Amanda Narciso     |
| 1.0    | 18/02/2022 | Revisão ortográfica e template. | Danielle Conceição |
| 1.0    | 12/10/2022 | Revisão do documento.           | Simone Araujo      |
|        |            |                                 |                    |